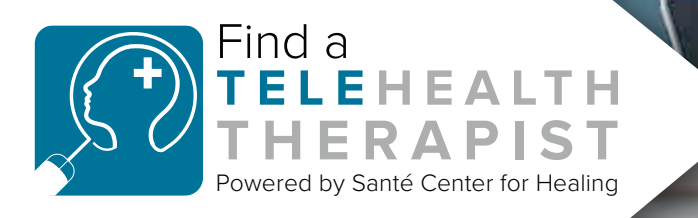

# HOW TO GET YOUR FREE LISTING

A step-by-step guide to creating your FREE listing on *Find a Telehealth Therapist,* Santé Center for Healing's searchable online database.

#### **INTRODUCTION**

If you are a mental health professional, *Find a Telehealth Therapist* is a searchable listing platform that enhances your practice by helping you increase your online visibility.

With *Find a Telehealth Therapist*, individuals seeking help can quickly find telehealth providers within their state or region. This service is powered by Santé Center for Healing, and is our FREE gift to you.

#### LISTING BENEFITS

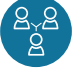

It gives you another online listing allowing clients to find you easier.

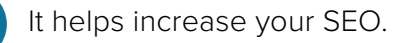

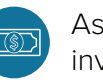

As a free tool, your return on investment is huge.

Includes a posting on the *Find a Telehealth Therapist* Facebook page.

## *"We wouldn't be where we are today if it weren't for our REFERRAL PARTNERS."*

-DEB CORLEY, PHD, LMFT, LCDC, LSOTP, CSAT, CMAT CO-FOUNDER/CO-OWNER, SANTÉ CENTER FOR HEALING

#### STATS ON TELEHEALTH\*

| 14% | Telehealth Services in the US<br>Annualized Market Growth<br>2017-2022. |
|-----|-------------------------------------------------------------------------|
|-----|-------------------------------------------------------------------------|

- **12.9%** Telehealth Services in the US Market Size Growth in 2022.
- **\$4.0bn** Telehealth Services in the US Market Size in 2022.

#### Telehealth Services in the US Market Size 2012-2022

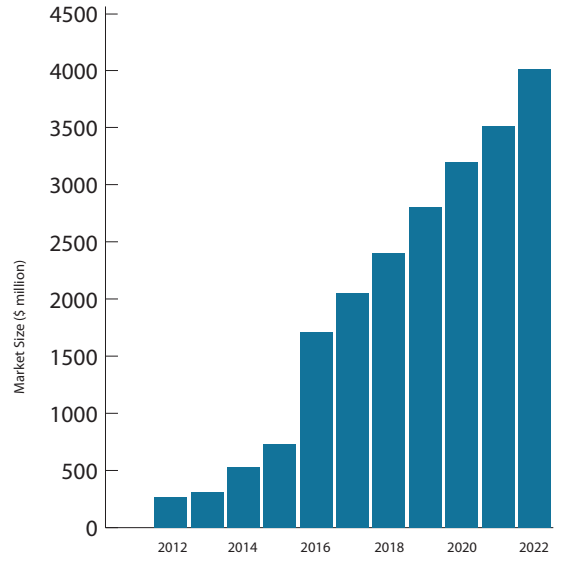

\*All stats gathered from IBISWorld.com Image created by freepik - www.freepik.com Icons created by rawpixel.com - www.freepik.com

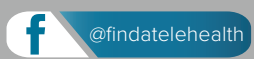

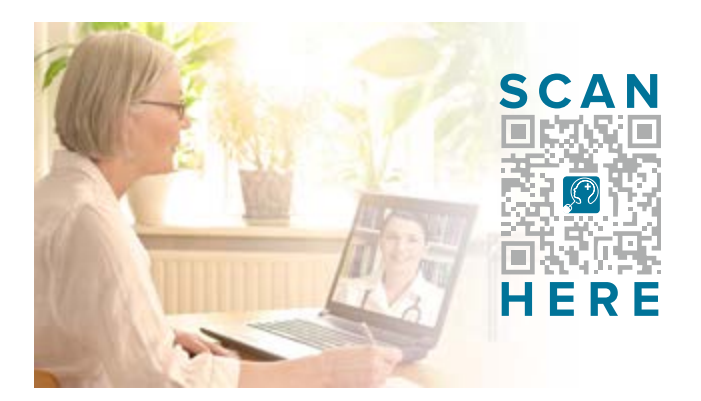

#### **GET LISTED TODAY**

- Scan the QR code above or visit www.findatelehealththerapist.com. Then click the Sign Up and Get Listed button.
- Under Create a Profile, type in your name and click on the Create a Profile button.
- Under **Title** type in your your name, credentials and title the way you'd like it show up on your listing. (Ex: Suzie Smith, LPC-Therapist)
- Under Location, type in your address. If you are practicing telehealth only and don't want to include an address, type in just your city and state.

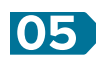

**05** Fill in the rest of the form with the information you wish to include in your listing Leave blank any information you do not wish to include.

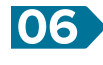

If you wish to include a headshot, please upload it under **Photos**.

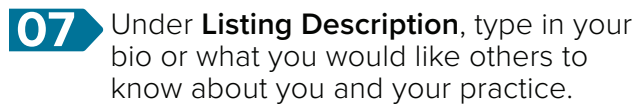

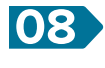

**18** Videos section can be skipped as it is currently disabled.

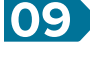

If you would like to include search tags, please do so under **Tags**. (Ex. trauma, EMDR, etc.)

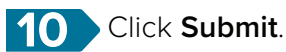

### **AFTER SUBMISSION**

Once your listing is approved, it will be live on the website. Your listing will also be posted on the Find A Telehealth Therapist Facebook Page for you to share.

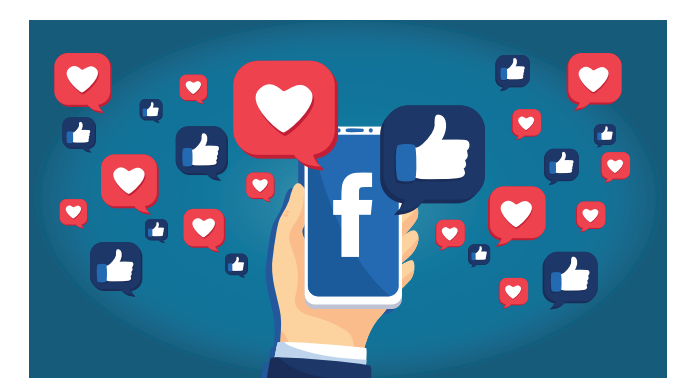

#### YOUR REPRESENTATIVE

Reach out to your territory representative if you have questions or need assistance.

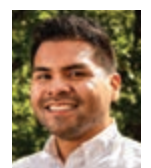

**JESSE CORDOVA** 214-592-3799 jessec@santecenter.com

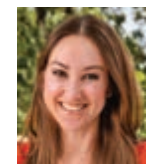

HALLIE YOUNG 469-771-7880 halliey@santecenter.com

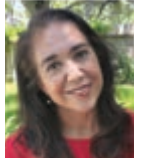

EVA ESQUIVEL 512-839-6539 evae@santecenter.com

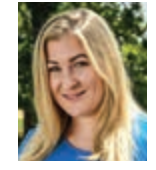

MCKENSEY COIT. BAAS 940.395.8311 mckenseyc@santecenter.com

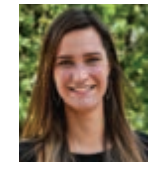

**ELIZABETH BRADSHAW, MBA** 214-934-9377 elizabethb@santecenter.com

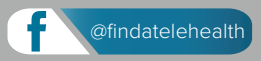